## How to Access Public Trustee's Office eService

URL and Navigation Details

## Step 1: Access using the below URL:

https://pto.mlaw.gov.sg/

## Step 2: Click on the "E-Services" tab.

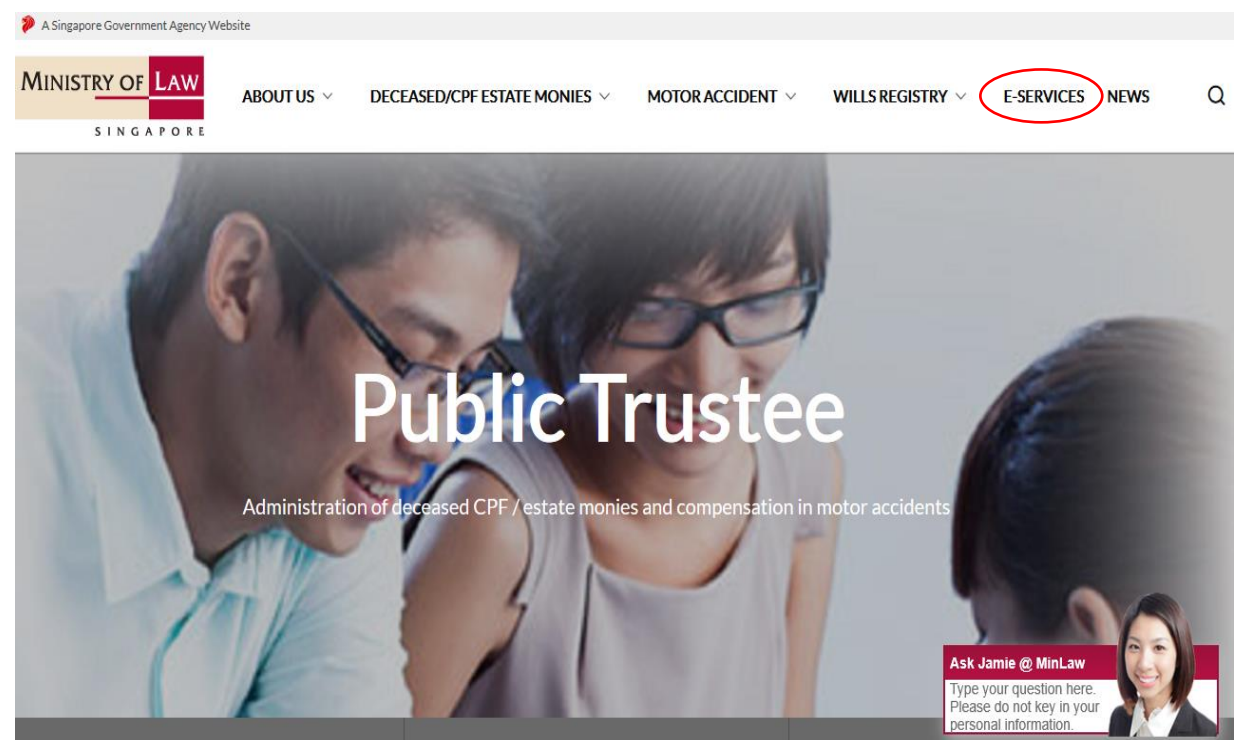

Alternatively, if you are at the Ministry of Law's homepage, mouse-over to the "E-Services" tab and click on "Public Trustees Office".

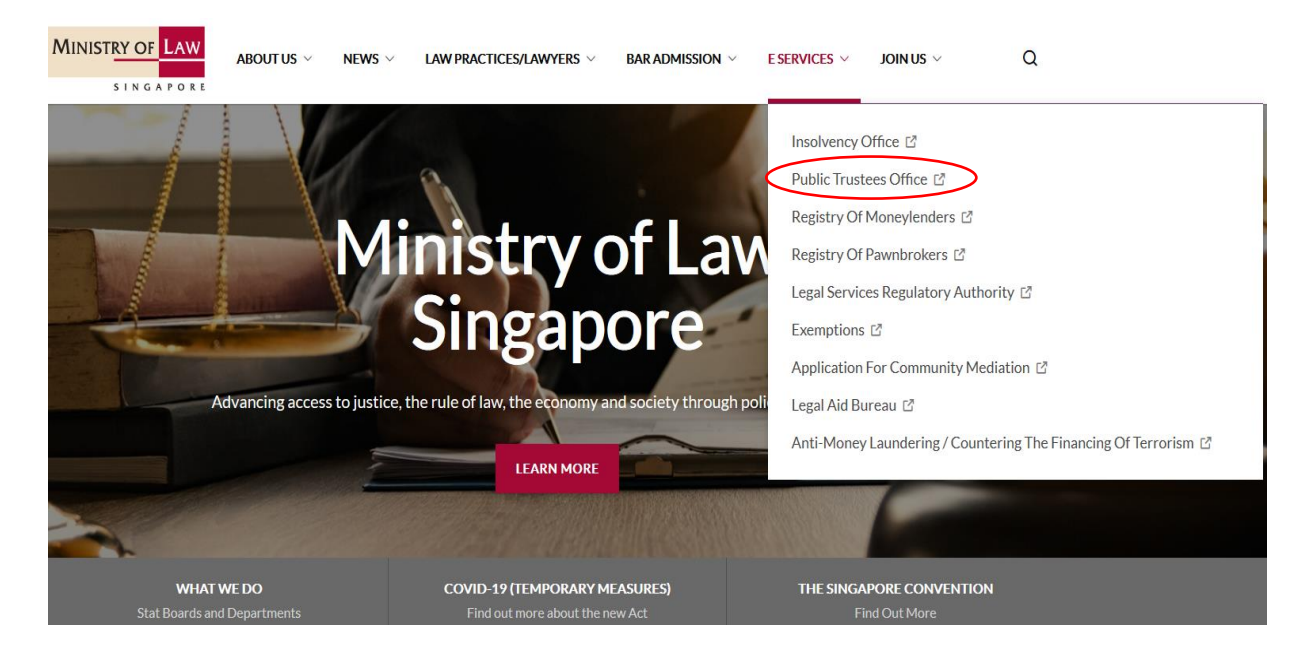

## Step 3: The Public Trustee's Office E-Services page will be displayed.

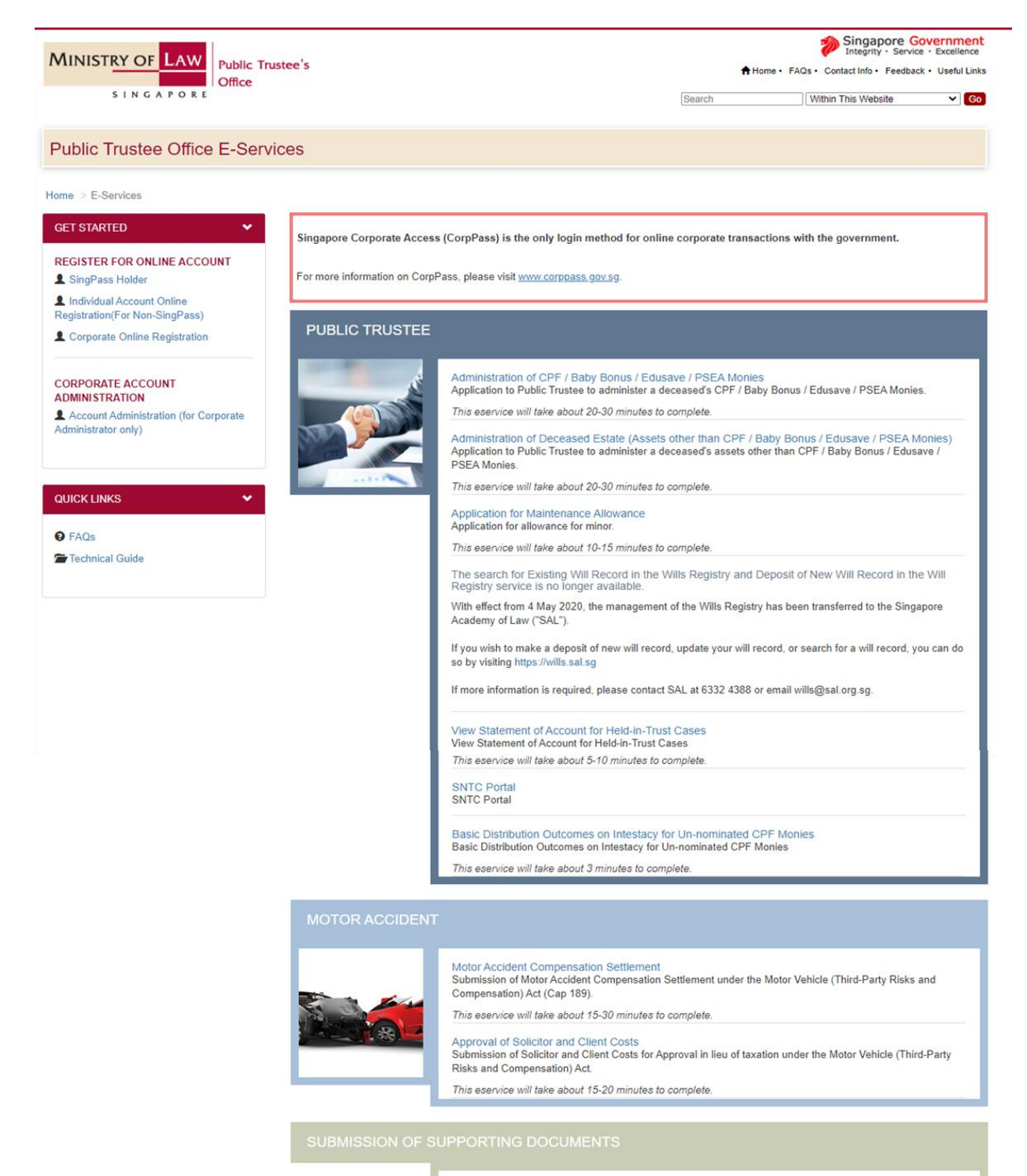

Submission of Supporting Documents Submission of additional supporting documents for Trust and Motor accident cases. This eservice will take about 5-10 minutes to complete.

SUBMISSION OF BANK ACCOUNT / PAYNOW DETAILS

Submission of Bank Account / PayNow Details Submission of Bank Account / PayNow details to receive payments